## تعليمات أتاحه المقررات للطلاب من خلال منصة (Thingi)

# 1- يتم تسجيل دخول عضو هيئة تدريس بجامعة القاهرة على منصة Thinqi من خلال الرابط التالي <u>https://thinqi.cu.edu.eg</u>

2- يتم اختيار Course Guide كما هو موضح في الشكل التالي

thingi Welcome to Thingi Want to get started? Click the links below to view: Getting started video • A range of step by step help files 31 4 Authoring Tools (Playlists) Groups Assignments Learning Communities Events Support Course Guide Help Centre

#### 3- يتم الضغط على Manage Courses

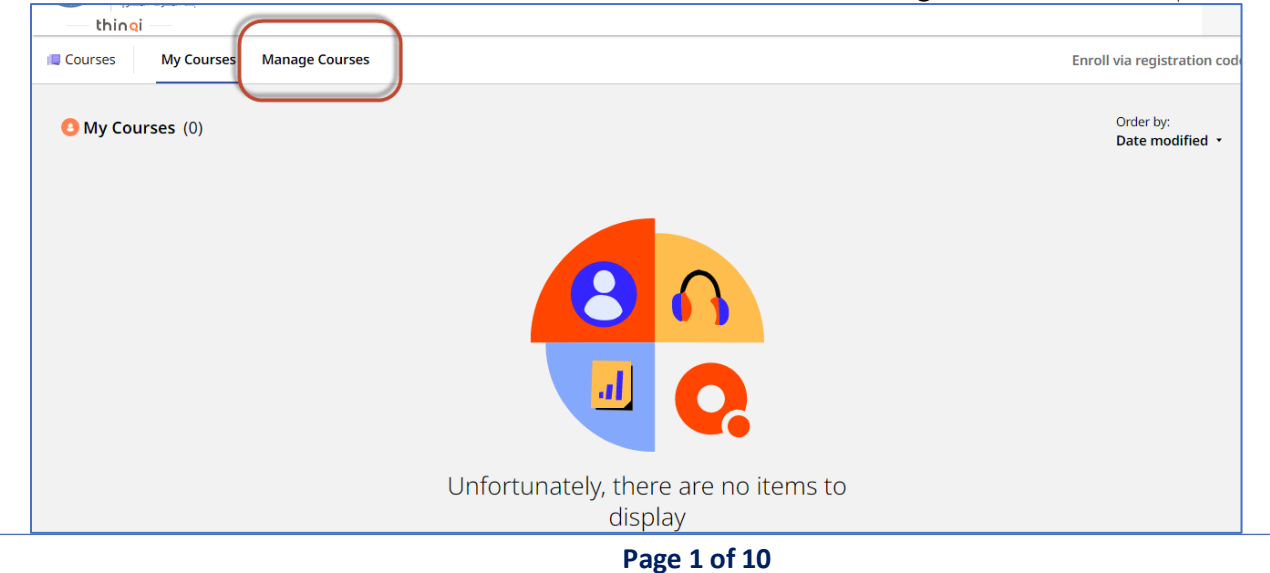

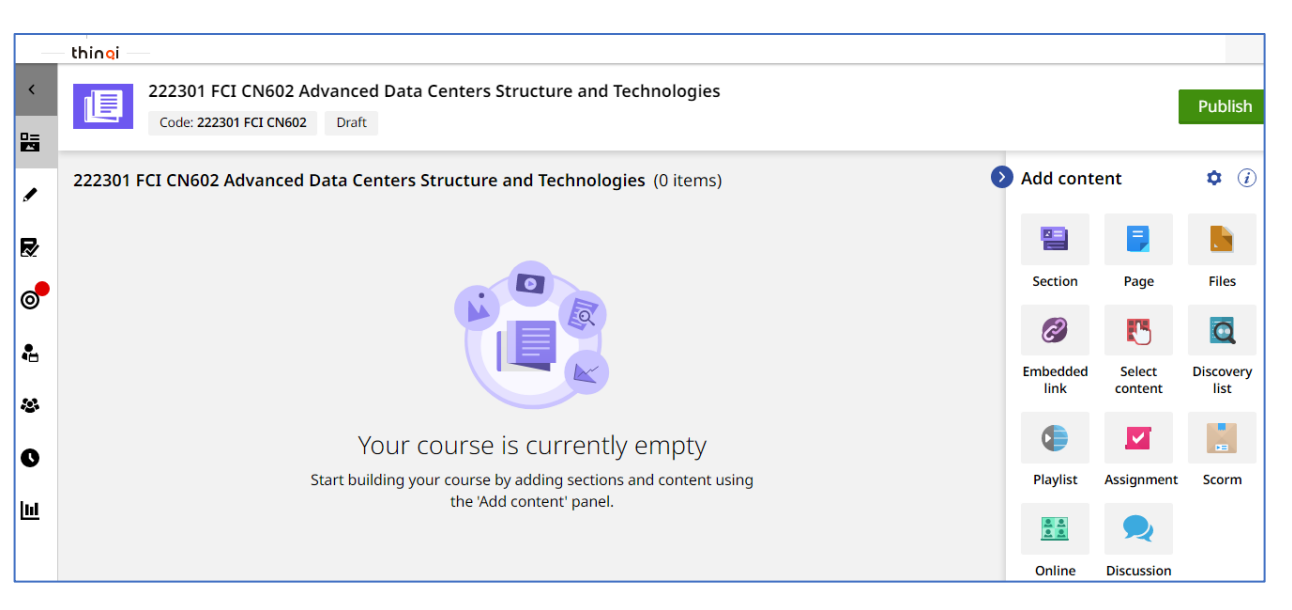

4- يتم اختيار المقرر المراد رفع به المحتوي العلمي

- 5- يتم بناء المحتوي للمقرر ومن الممكن مشاهدة مكتبة الفيديو الخاص برفع المحتوي من خلال الرابط التالي https://thingiacademy.ekb.eg/getting-started
- جد الانتهاء من رفع محتوي المقرر من ملفات وصفحات واقسام ومناقشات و واجبات يتم نشر المقرر من خلال الضغط على
   publish كما هو موضح بالشكل التالي

|          | thingi —     |                                                                                             |                     |                  |                   |                   |
|----------|--------------|---------------------------------------------------------------------------------------------|---------------------|------------------|-------------------|-------------------|
| <        | 22:<br>c     | 2301 FCI CN602 Advanced Data Centers Structure and Technologies ode: 222301 FCI CN602 Draft |                     |                  |                   | Publish           |
| ,        | 222301 FCI ( | CN602 Advanced Data Centers Structure and Technologies (3 items)                            | •                   | Add cont         | ent               | <b>\$</b> (i)     |
| R        | =            | Untitled section                                                                            | 0 items 💿 🖋 🗙       |                  |                   |                   |
| <b>~</b> |              |                                                                                             |                     | Section          | Page              | Files             |
| •        | -            | Untitled page<br>Page   No content added                                                    | <ul> <li></li></ul> | 2                | 5                 | Q                 |
|          |              |                                                                                             |                     | Embedded<br>link | Select<br>content | Discovery<br>list |
| &<br>0   | =            | Untitled page<br>Page   No content added                                                    | ③ / ×               |                  |                   |                   |
|          |              |                                                                                             |                     | Playlist         | Assignment        | Scorm             |
| Ш        |              |                                                                                             |                     |                  |                   |                   |

## 7- يتم اختيار المقرر المراد نشرة واتباع التعليمات ونشر المقرر كما هو موضح بالشكل التالي

| pypian Knowledge Bank<br>ليتك المعرفة المصر<br>QI | The privacy                                                                                                    | Select your privacy settings                                                                                        | ین محمود 🗙                                                                                                    |
|---------------------------------------------------|----------------------------------------------------------------------------------------------------|----------------------------------------------------------------------------------------------------|----------------------------------------------------------------------------------------------------|
| Code:                                             |                                                                                                    |                                                                                                    | _                                                                                                    |
|                                                   |                                                                                                    | < • • >                                                                                                    |                                                                                                    |
| 301 FCI CN6                                       | Privacy Settings<br>Current Selection: FCI Academic Division / FCI AD<br>Advanced Data Centers Structure and Technologie         | 1 / General Level / 222301 FCI CN602<br>S <u>Clear</u>                                                              | t folders Q                                                                                                    |
|                                                   | FCI Academic Division / FCI AD 1 /<br>General Level / 222301 FCI CN602<br>Advanced Data Centers Structure<br>and Technologies    | FCI Academic Division / FCI AD 1 / General Leve<br>222301 FCI CN602 Advanced Data Centers Strue<br>and Technologies | I/<br>cture                                                                                                    |
|                                                   | C FCI Academic Division / FCI AD 1 /<br>General Level / 222301 FCI CIS602<br>Advanced Data Centers Structure<br>and Technologies | FCI Academic Division / FCI AD 1 / General Leve<br>222301 FCI CIS602 Advanced Data Centers Stru<br>and Technologies | I/<br>cture                                                                                                    |
|                                                   |                                                                                                    | Previous Next Cancel                                                                                                | 9                                                                                                    |
| You                                               | i can see a summary of changes mad<br>Want t                                                                                     | e since the last published version, leave a<br>the new version.<br>o publish this at a later date?                  | comment and name                                                                                                    |
|                                                   |                                                                                                    |                                                                                                    | Acc con                                                                                                    |
| Version com<br>(Optional) You                     | <b>ment</b><br>u can leave a comment outlining the cha                                                                           | <i>Maximum of 500 cha</i><br>nges made and who this version is intended t                                           | racters Current version: 0.0.0<br>for. New version: 1.0.0                                                                                                    |
|                                                   |                                                                                                    |                                                                                                    | Changes summary<br>Removed: 6<br>Added: 10                                                                                                    |
| Optional) Wh                                      | en left empty the title of the version will                                                                                      | Maximum of 100 chai                                                                                                 | Order S     Order S     O |
|                                                   | < Previou                                                                                                    | s Publish Cancel                                                                                                    |                                                                                                    |

8- يتم الضغط على Cohorts من القائمة اليسار والضغط على 1 Group

|     | thin <mark>q</mark> i |                                                                                                    |                                         |                     |                |               |
|-----|-----------------------|----------------------------------------------------------------------------------------------------|-----------------------------------------|---------------------|----------------|---------------|
| <   | 222<br>Co<br>Priv     | 301 FCI CN602 Advanced Data Centers Structure and Technologies<br>de: 222301 FCI CN602 Published<br>acy: FCI Academic Division / FCI AD 1 / General Level / 222301 FCI CN602 Advanced Data | Centers Structure and Techr             | nologies <u>Coh</u> | orts: 1        | Publish       |
|     | 222301 FCI 0          | N602 Advanced Data Centers Structure and Technologies (3 items)                                                                                                    |                                         | Add cont            | ent            | <b>\$</b> (i) |
| ₽   | -                     | Untitled section                                                                                                    | 0 items                                 |                     |                |               |
| 0   |                       | Unitial and a                                                                                                    |                                         | Section             | Page           | Files         |
| 4   | Cohorts 🖥             | Page   No content added                                                                                                    | () / X                                  | Ø                   | <b>C</b> olori |               |
| 10  |                       | Untitled page                                                                                                    |                                         | link                | content        | list          |
| C   | =                     | Page   No content added                                                                                                    | (1) (1) (1) (1) (1) (1) (1) (1) (1) (1) | <b>(</b>            |                |               |
| 161 |                       |                                                                                                    |                                         | Playlist            | Assignment     | Scorm         |
| _   |                       |                                                                                                    |                                         | <u>.</u>            |                |               |

| <          | 222301 FCI<br>Code: 22230<br>Privacy: FC                   | I CN602 Advan<br>1 FCI CN602 Pu<br>I Academic Divisio | ced Data Cente<br>blished (v1.0.0)<br>on / FCI AD 1 / Gen | rs Structure a | <b>nd Technolc</b><br>801 FCI CN602 | <b>gies</b><br>? Advanced Data Centers | Structure and Technolo | gies <u>Cohorts: 1</u>      |
|------------|------------------------------------------------------------|-------------------------------------------------------|-----------------------------------------------------------|----------------|-------------------------------------|----------------------------------------|------------------------|-----------------------------|
| ,<br>₽     | Course cohorts<br>Order by: Filter<br>Date created • All • | by:                                                   |                                                           |                |                                     |                                        |                        | Search cohorts + Create new |
| 0          | Cohort number                                              | Name                                                  | Start date                                                | State          | Users                               | Content version                        | Created by             | Date created                |
| •          | 1                                                          | Group 1                                               | -                                                         | Draft          | 0                                   | Latest                                 | SIS User               | 05/10/2022 10:51            |
| **         |                                                            |                                                       | )                                                         |                |                                     |                                        |                        |                             |
| 0          |                                                            |                                                       |                                                           |                |                                     |                                        |                        |                             |
| <u>lul</u> |                                                            |                                                       |                                                           |                |                                     |                                        |                        |                             |

9- يتم الضغط علي update cohort state

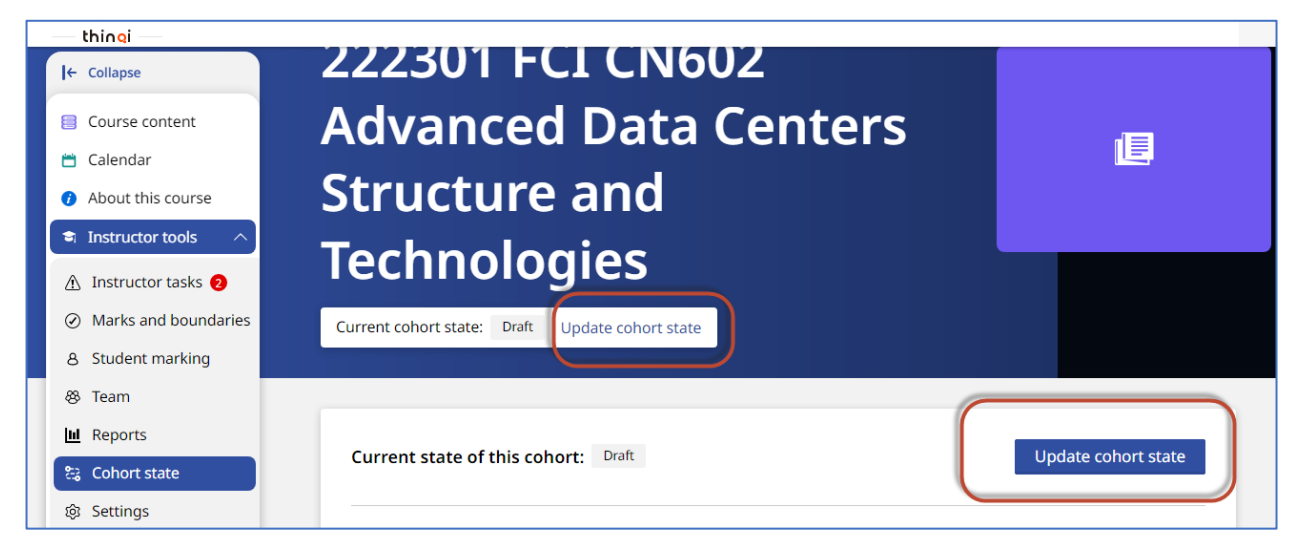

set state to active والضغط علي Next والضغط علي active و الضغط علي علي الضغط علي علي عديد علي علي علي علي علي ع

| <u>ربية</u> 🔹 د نور الدير |
|---------------------------|
|                           |
|                           |
|                           |
|                           |
|                           |
|                           |
|                           |
|                           |
|                           |
|                           |
| tata                      |
|                           |
|                           |
|                           |

| you are about to change this c              | ou want to continue?  | Are you sure — |
|---------------------------------------------|-----------------------|----------------|
|                                             | < ● ● >               |                |
| Students in this cohort are able to         |                       |                |
| Access and complete all course content.     |                       |                |
| Students will not be able to                |                       |                |
| • Self-register (if the option is enabled). |                       |                |
| Instructors will be able to                 |                       |                |
| Complete instructor tasks.                  |                       |                |
| • Edit mark schemes and grade boundaries.   |                       |                |
| Add students.                               |                       |                |
| < Previous                                  | Set state to 'Active' |                |

12 – أصبح الان المقرر متاح للطلاب للاطلاع في حاله إذا تم ربط الطلاب مع المقررات من جانب الكلية اما في حاله اذا كان سيتم الدخول علي المقرر من جانب الطلاب مباشرة – يتم السماح لتسجيل الطلاب في المقرر من خلال الخطوة رقم 13

13- يتم اختيار Setting من القائمة اليسار والتي تقع تحت Instructor Tools من قائمة اليسار

| thin <mark>e</mark> i | — thingi —                                                                                                    |   |  |  |  |  |
|-----------------------|----------------------------------------------------------------------------------------------------|---|--|--|--|--|
| l← Collapse           |                                                                                                    |   |  |  |  |  |
| Course content        | Registration options                                                                                                    |   |  |  |  |  |
| 📛 Calendar            | Self-registration                                                                                                    |   |  |  |  |  |
| About this course     | Allow users to register themselves onto the cohort without needing to manually add or import them. The users will be<br>able to register themselves if they are able to view the folder that the course has been published to. | × |  |  |  |  |
| Instructor tools      | Registration code                                                                                                    |   |  |  |  |  |
| 🛆 Instructor tasks 🧿  | Allows users to enroll onto a cohort via a unique authorable registration code.                                                                                                    | X |  |  |  |  |
| Marks and boundaries  | LTI integration ()                                                                                                    |   |  |  |  |  |
| 8 Student marking     | Enables this cohort to be used as an LTI tool. This cohort can then be enrolled on by users from an external consumer<br>using the LTI basic launch method.                                                                    | × |  |  |  |  |
| & Team                |                                                                                                    |   |  |  |  |  |
| III Reports           |                                                                                                    |   |  |  |  |  |
| 😂 Cohort state        | Course version                                                                                                    |   |  |  |  |  |
| 🕸 Settings            | Monday, 10 October 2022 14:39 v1.0.0 Change version                                                                                                    |   |  |  |  |  |

| l← Collapse                                                                                                    |                                                                                                    |
|----------------------------------------------------------------------------------------------------|----------------------------------------------------------------------------------------------------|
| Course content                                                                                                    | Registration options                                                                                                  |
| 📛 Calendar                                                                                                    | Self-registration                                                                                                    |
| <ul> <li>About this course</li> </ul>                                                                                                    | Allow users to register themselves onto the cohort without needing to manually add or import them. The users will be  |
| Instructor tools ∧                                                                                                    | able to register themselves if they are able to view the folder that the course has been published to.                |
| ▲ Instructor tasks ②                                                                                                    | Allows users to enroll onto a cohort via a unique authorable registration code.                                       |
| <ul> <li>Marks and boundaries</li> </ul>                                                                                                    |                                                                                                    |
| 8 Student marking                                                                                                    | Code<br>Use the code below to send out to users you want to enroll onto the course.                                   |
| & Team                                                                                                    | 222301 FCI CN602-1 Copy < View QR code                                                                                |
| III Reports                                                                                                    |                                                                                                    |
| 😂 Cohort state                                                                                                    | opuate registration code                                                                                              |
| Settings     Settings     Settings | LTI integration ()                                                                                                    |
|                                                                                                    | Enables this cohort to be used as an LTI tool. This cohort can then be enrolled on by users from an external consumer |

14- يتم تمكين اختيار self-registration و registration code ومشاركة الكود مع الطلاب

15- من الممكن تعديل كود الالتحاق بالمقرر من خلال الضغط علي update registration code ومشاركة الكود الجديد مع طلاب المقرر من خلال أستاذ المقرر

| l← Collapse                         |                                                                                                    |
|-------------------------------------|----------------------------------------------------------------------------------------------------|
| E Course content                    | Registration options                                                                                                  |
| 📛 Calendar                          | Self-registration                                                                                                    |
| <ul><li>About this course</li></ul> | Allow users to register themselves onto the cohort without needing to manually add or import them. The users will be  |
| 🔹 Instructor tools                  | able to register themselves if they are able to view the folder that the course has been published to.                |
| ▲ Instructor tasks 2                | Registration code       Image: Code code code code code code code code c                                              |
| Ø Marks and boundaries              |                                                                                                    |
| 8 Student marking                   | Code<br>Use the code below to send out to users you want to enroll onto the course.                                   |
| 😵 Team                              | 222301 FCI CN602-1 Copy < View QR code                                                                                |
| 🔟 Reports                           | Update registration code                                                                                              |
| 😂 Cohort state                      |                                                                                                    |
| 暾 Settings                          | LTI integration $(i)$                                                                                                 |
|                                     | Enables this cohort to be used as an LTI tool. This cohort can then be enrolled on by users from an external consumer |

16- ويفضل أيضا ان يكون Course Version ان يتم تحديثه تلقائيا من خلال الضغط علي change version واختيار automatic update أو اختيار النسخة المراد نشر ها في حاله وجود أي تحديث في محتوي المقرر

| l← Collapse                                                                                                    | Registration code         Allows users to enroll onto a cohort via a unique authorable registration code.                                                                         |  |  |
|----------------------------------------------------------------------------------------------------|----------------------------------------------------------------------------------------------------|--|--|
| <ul> <li>Course content</li> <li>Calendar</li> <li>About this course</li> <li>Instructor tools</li> <li>Instructor tasks</li> </ul> | Code         Use the code below to send out to users you want to enroll onto the course.         CN602       Copy          View QR code         Update registration code          |  |  |
| <ul> <li>Marks and boundaries</li> <li>Student marking</li> <li>Team</li> </ul>                                                     | LTI integration ()<br>Enables this cohort to be used as an LTI tool. This cohort can then be enrolled on by users from an external consumer<br>using the LTI basic launch method. |  |  |
| 년 Reports<br>않 Cohort state<br>양 Settings                                                                                           | Course version<br>Monday, 10 October 2022 14:39 v1.0.0 Change version                                                                                                    |  |  |

| Registration code                                                          |                      |   |
|----------------------------------------------------------------------------|----------------------|---|
| Change course version                                                      |                      |   |
|                                                                            |                      |   |
| Available versions                                                         | Search for a version | Q |
|                                                                            |                      |   |
| Current version: Monday, 10 October 2022 14:39 v1.0.0                      |                      |   |
| Automatic Updates                                                          |                      |   |
| Monday, 10 October 2022 14:39 (v1.0.0)<br>Current version 10/10/2022 14:39 | •••                  |   |
| Change version Cancel                                                      |                      |   |
| Monday, 10 October 2022 14:39 v1.0.0 Change version                        |                      |   |

### 17- عند مشاركة كود المقرر مع الطلاب – يدخل الطالب من خلال الحساب الخاص به من خلال

https://thinqi.cu.edu.eg

واختيار Course Guide

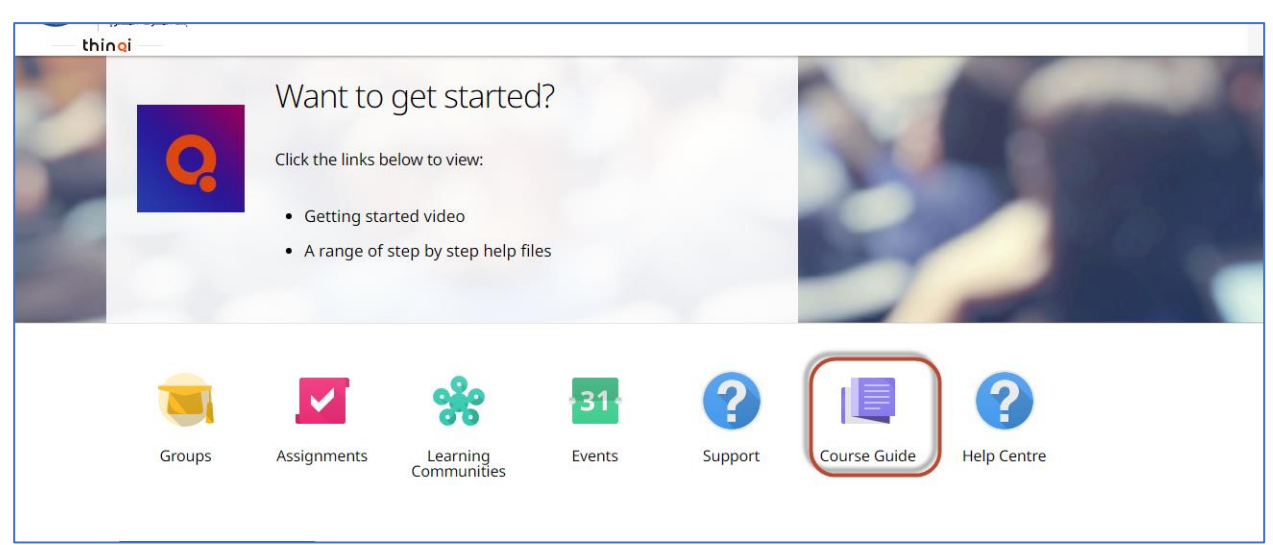

18- ويضغط الطالب علي Enroll via registration code ويضع الكود التي تمت مشاركته مع أستاذ المقرر والضغط علي Enroll

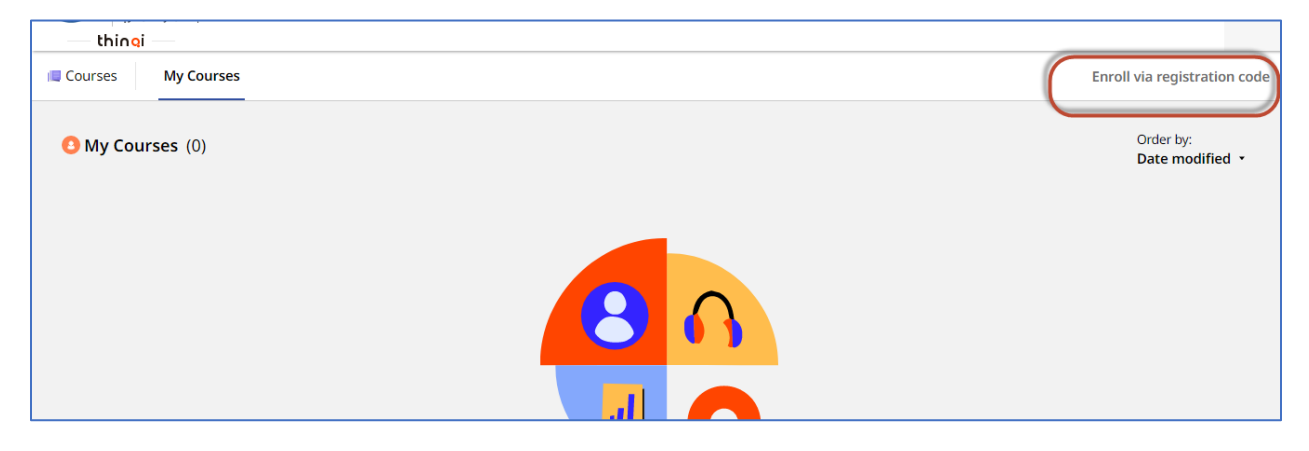

| My Courses |                                                                                                    | Enroll via reg    |
|------------|----------------------------------------------------------------------------------------------------|-------------------|
| ses (0)    | Enroll via registration code                                                                                                    | Order I<br>Date r |
|            | Registration code<br>Please enter the registration code you have been provided below, this will enroll you onto the<br>course and will show up in your 'My courses' list. |                   |
|            | Enroll Cancel                                                                                                    |                   |
|            |                                                                                                    |                   |
|            | the factory at the sure and the sure the                                                                                                    |                   |

تم تسجيل الطالب في المقرر ويستطيع الاطلاع على المحتوي وأداء الأنشطة التعليمية

|                   | 222301 FCI CN602<br>Advanced Data Centers<br>Structure and | Ŀ |
|-------------------|------------------------------------------------------------|---|
| About this course | In progress 0% completed                                   |   |
|                   | Course content                                             |   |